# 海岸清理資訊平台 -海岸淨灘認養系統操作說明-

新北市政府環境保護局

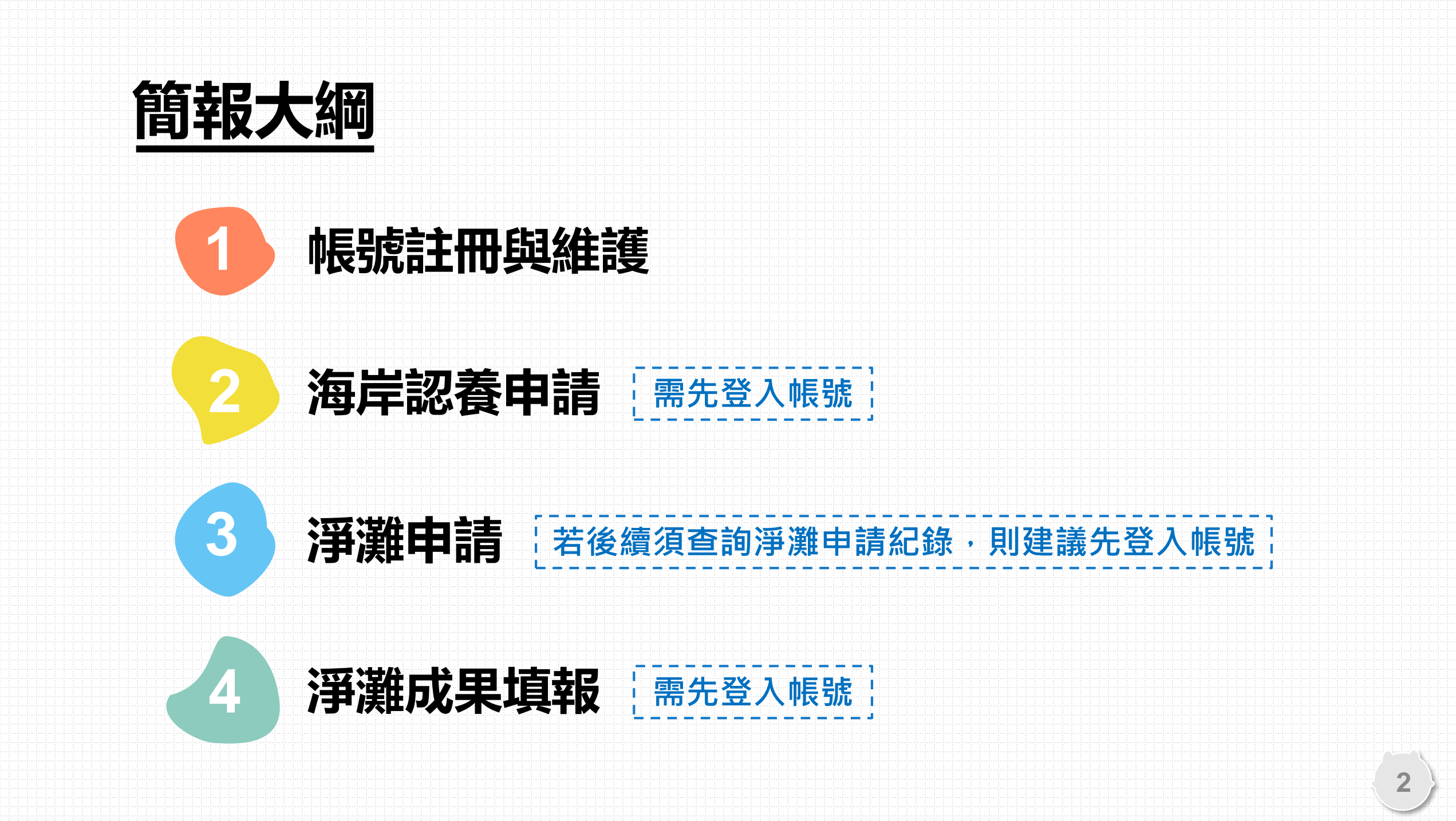

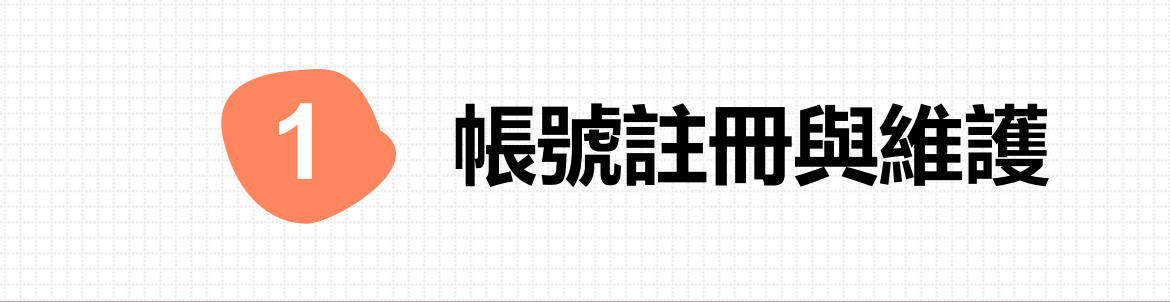

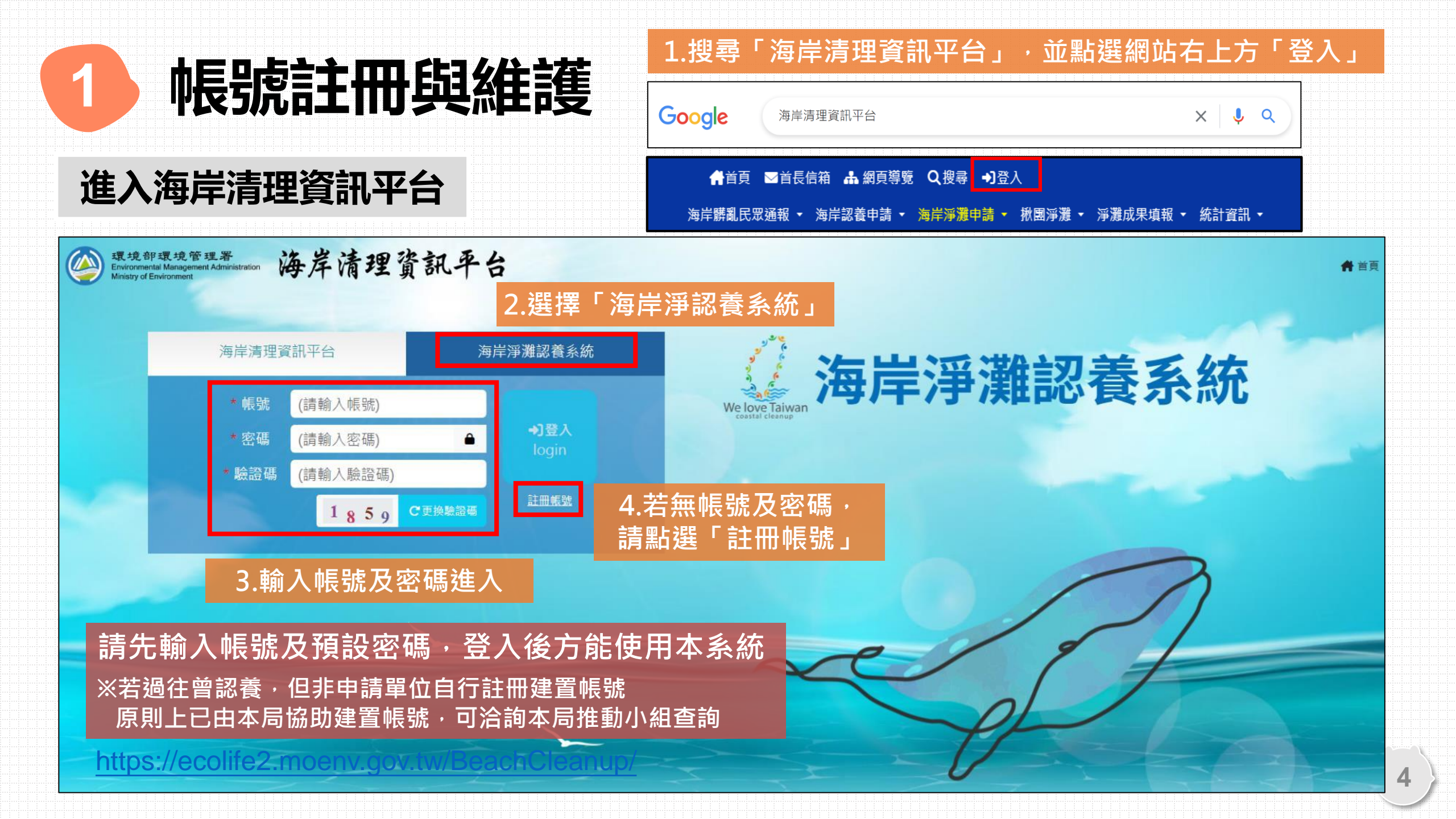

### 帳號註冊與維護

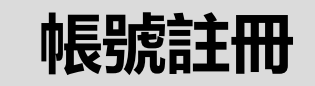

#### 海岸淨灘認養系統

#### 閱讀服務條款

歡迎您加入成為「海岸淨灘認養系統」及「EcoLife清淨家園顧厝邊綠色生活網」網友,網友服務係由『行政院環境保護署』(以下稱本署)所建置提供。 本使用條款訂立的目的,是為了保護網友服務的提供者以及所有使用者(以下稱網友)的利益,並構成網友與網友服務提供者之間的契約,使用者完成註冊手續、

#### 一、網友服務

- 1. 本使用條款訂立的目的,是為了保護網友服務的提供者以及所有使用者(以下稱網友)的利益,並構成網友與網友服務提供者之間的契約,使用者完成註冊手續、或開始使用EcoLife及海岸淨灘認養系統所提供之網友服務時,即視為已知悉、並完全同意本使用條款的所有約定。
- 2. 網友服務之期間, 係指使用者填妥申請資料並完成註冊程序後, 本網站於完成相關系統設定、使網友服務達於可供使用之日。
- 3. 因網友服務所提供之所有相關網域名稱、網路位址、功能以及其他一切因網友身分得享有之權益,均仍屬本網站或其他合法權利人所有,網友僅得於 服務期間內依本使用條款之約定為使用,不得以任何方式將其網友權益轉讓、移轉、出租或出借予其他任何第三人。

#### 二、資料空間與儲存

1. 本網站保留新增或修改儲存空間大小之權利。

2. 本網站會定期備份您所儲存的資料,本網站不對刪除的資料或備份儲存失敗的資料負責。

或開始使用EcoLife及海岸淨灘認養系統所提供之網友服務時,即視為已知悉、並完全同意本使用條款的所有約定。

3. 本系統不擔保您所上載的資料將被正常顯示、亦不擔保資料傳輸的正確性;如果您發現本系統有錯誤或疏失,請立即通知本網站管理者。

#### 三、帳號、密碼與安全性

題, 您需自行負擔責任。

1. 在您使用網友服務以前,必須經過本網站所訂的註冊手續,在註冊過程中您必須填入完整、而且正確的資料。如因資料錯誤或未更新所造成的任何問

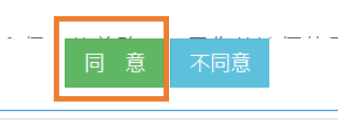

請閱讀服務條款, 閱讀完畢後請點選同意 帳號註冊與維護

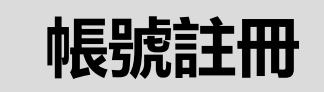

| 設定帳號                                                                                                    | (必填) 聯絡人姓名:                                                        |
|----------------------------------------------------------------------------------------------------|--------------------------------------------------------------------|
| ◎ ◎ ◎ ● ● ● ● ● ● ● ● ● ● ● ● ● ● ● ● ●                                                                       | <sup>(※割 単金編:</sup> 3.依序輸入姓名、單位、電話、                                |
| <ol> <li>1. 請輸入8~20個英文或數字的組合。</li> <li>2. 第一碼需為英文字。</li> <li>3. 帳號資料將會公開在網路上,不建議使用身份證字號或是電話號碼</li> </ol>      | <sup>(必測 翻:</sup><br>電子郵件、地址                                       |
| (必填) 密碼:     (必填) 確認密碼:                                                                                       | (必填) 電子郵件信箱:系統將透過此電子信補通知您各項資訊,請務必謹慎填寫(包含變更密碼及各項提示與過報)。<br>(必填) 地址: |
| 1 密碼需為英數字及特殊符號混合,長度為12-20字元。         2.特殊符號如@#\$^每,密碼中至少需合一特殊字元。         3.英文區分大小寫。                           | <sup>(⊗塢驗證碼:</sup><br>9368 4.輸入驗證碼                                 |
| (必填) 聯絡人姓名:                                                                                                   | 1.請輸入四個文數字(不分大小寫)。<br>2. 若無法辨識驗證碼, 請<按下驗證碼>更新。                     |
|                                                                                                    | 5.點選送出                                                             |
| 完成註冊                                                                                                    |                                                                    |
| 由於您的密碼是採用安全的加密機制,因此連工程人員都無法查詢,請務必勞記您設定的密碼。<br>在使用各項功能時,操作的步驟請參考首頁中「手冊下載」的說明,並且依序填寫各項欄位資訊。<br>如果有任何疑問,請電洽諮詢電話。 |                                                                    |
| 前往海岸淨灘認養系統                                                                                                    | 6.完成註冊·可前往系統登入使用                                                   |

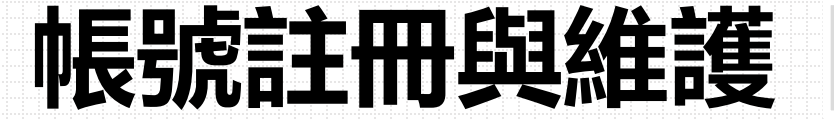

網站導覽

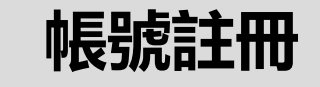

| <br>壞境部 | 海岸淨灘設 | 《養糸紒( | (管埋介疽 | I) : |
|---------|-------|-------|-------|------|
|         |       |       |       |      |

手冊下載 我要認養→ 成果填報→ 淨灘地圖→ 統計資訊→ 環教專區→

→登出 💣 首頁 📑 社群 🖂 意見信箱 ecolife - Q 搜尋

7

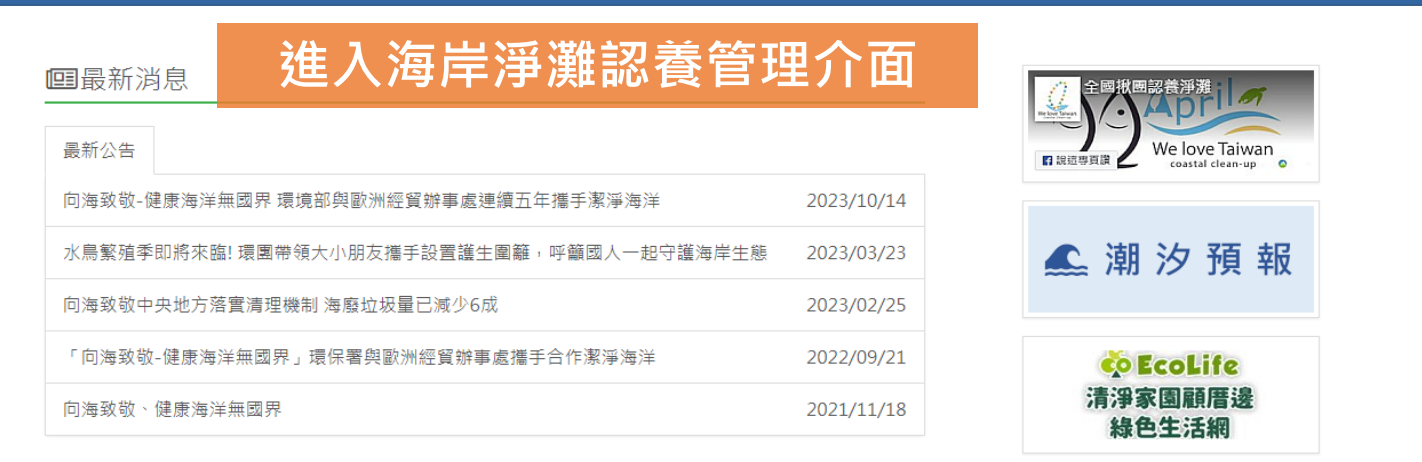

#### 曲 112 年度環保局海灘廢棄物寶特瓶及垃圾組成(ICC)監測工作成果

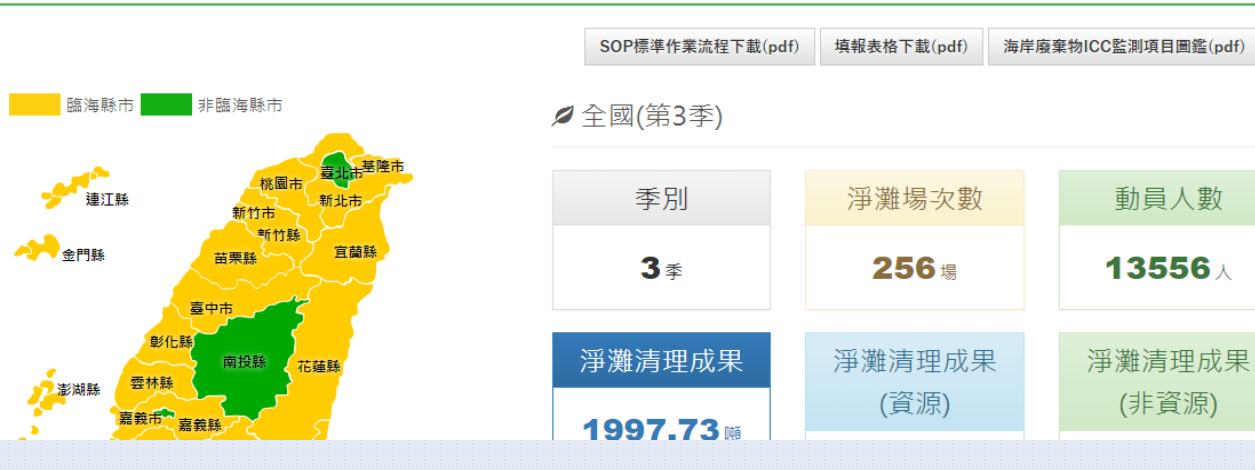

帳號註冊與維護

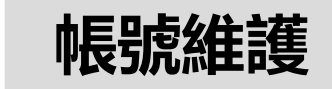

### 1.登入帳號後·點選帳號名稱臚列下拉式選項 選擇「帳號維護」

|                                           |            | -                              |  |
|-------------------------------------------|------------|--------------------------------|--|
| ■最新消息                                     |            |                                |  |
| 最新公告                                      |            | We love Taiwan coasta dearrage |  |
| 向海政敏-健康海洋無國界 環境部與歐洲經貿銷事處連續五年擇手黨淨海洋        | 2023/10/14 |                                |  |
| 水鳥繁殖季即將來臨! 遼國帶領大小朋友攜手設置護生國難, 呼籲國人一起守護海岸生態 | 2023/03/23 | 🔍 潮汐預報                         |  |
| 向海跋敬中央地方落實清理機制 海廢垃圾量已減少6成                 | 2023/02/25 |                                |  |
| 「向海致敬-健康海洋無國界」環保署與歐洲經貿餘事處攫手合作激浮海洋         | 2022/09/21 | 🔅 EcoLife                      |  |
| 向海致敬、健康海洋無國界                              | 2021/11/18 | 清淨家園顧厝邊<br>絡色生活網               |  |

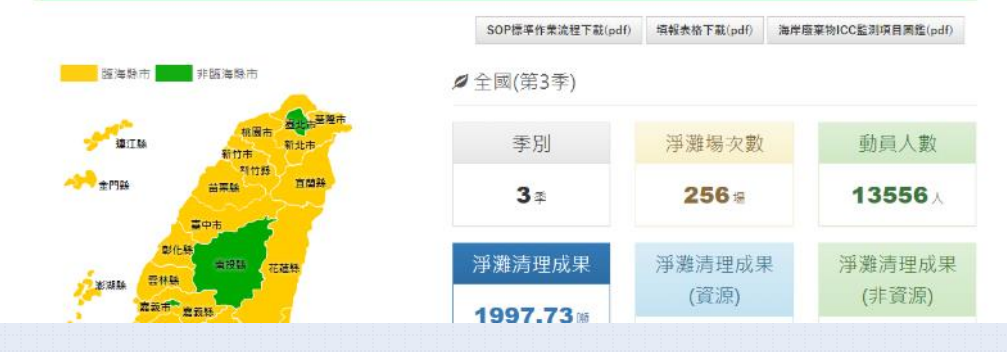

### 2.原本的資訊會直接帶入 修改須更新的資訊即可

| 帳號書 | 基本資料維護                                                                                                    |                                                                                                    |                                                                                                    |
|-----|----------------------------------------------------------------------------------------------------|----------------------------------------------------------------------------------------------------|----------------------------------------------------------------------------------------------------|
| 帳號  | :                                                                                                    |                                                                                                    |                                                                                                    |
| 單位名 | :稱*:                                                                                                    |                                                                                                    |                                                                                                    |
| 單位地 | 地*:                                                                                                    |                                                                                                    |                                                                                                    |
| 聯絡ノ | 姓名 *:                                                                                                    | ]                                                                                                    |                                                                                                    |
| 聯絡電 | 話*:                                                                                                    |                                                                                                    |                                                                                                    |
| 聯絡信 | 箱*:                                                                                                    |                                                                                                    |                                                                                                    |
|     | 更新                                                                                                    |                                                                                                    |                                                                                                    |
|     |                                                                                                    |                                                                                                    |                                                                                                    |
| 3.垣 | 真寫完畢後按下「更新」                                                                                                    | 即更新                                                                                                    |                                                                                                    |
|     | 來自 ecolife2.epa.gov.tw                                                                                                    |                                                                                                    |                                                                                                    |
|     | 資料更新成功                                                                                                    |                                                                                                    |                                                                                                    |
|     |                                                                                                    | 確定                                                                                                    |                                                                                                    |
|     | <ul> <li>帳號書</li> <li>帳號書</li> <li>幅號</li> <li>單位之</li> <li>單位之</li> <li>聯絡人</li> <li>聯絡名</li> <li>聯絡循續</li> <li>聯絡循續</li> </ul> | 帳號基本資料維護         單位名稱*:         單位地址*:         聯絡人姓名*:         聯絡電話*:         聯絡信箱 *:         更新         3.填寫完畢後按下「更新」         來自 ecolife2.epa.gov.tw         資料更新成功 | 帳號基本資料維護         帳號         單位名稱**:         單位地址*:         聯絡人姓名*:         聯絡電話*:         聯絡儒箱*:         更新         夏新         3.填寫完畢後按下「更新」即更新         來自 ecolife2.epa.gov.tw         資料更新成功         確定 |

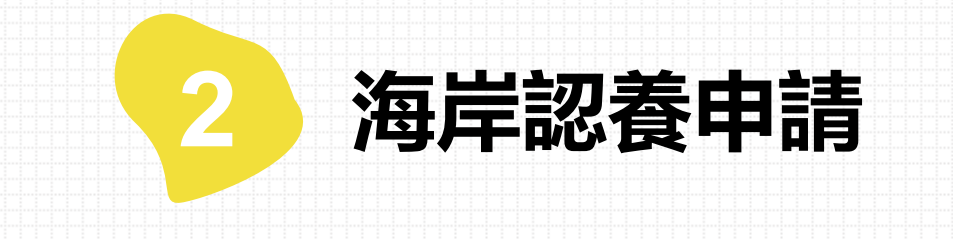

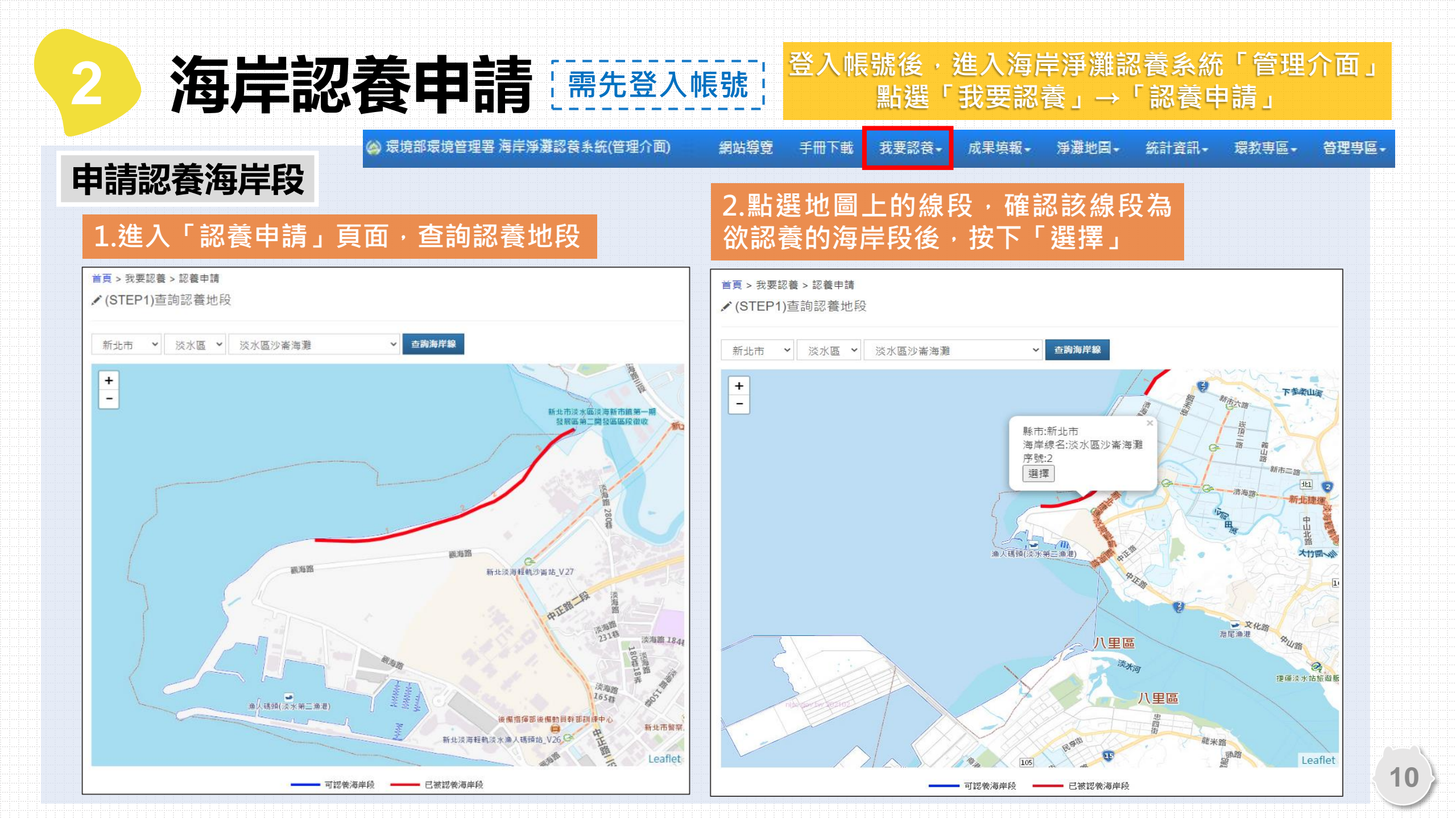

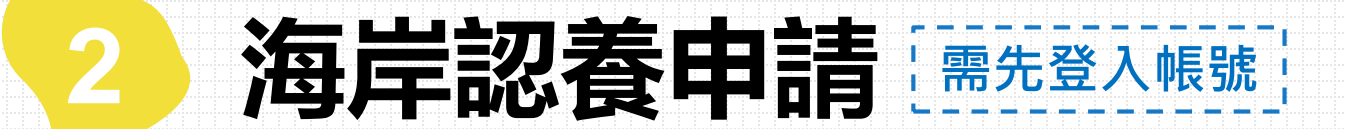

#### 首頁 > 我要認養 > 認養申請

✔ (STEP1)查詢認養地段

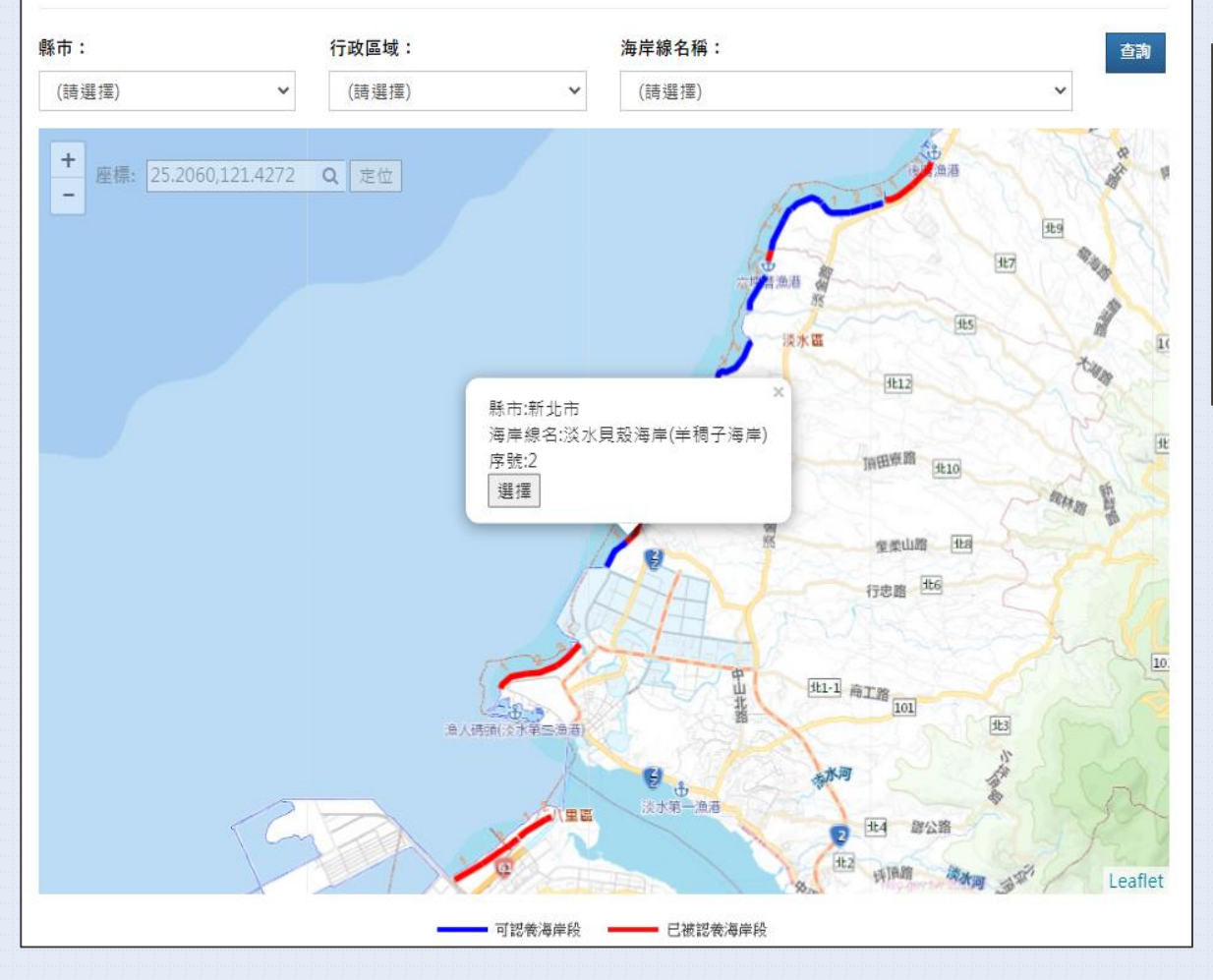

### 3.填寫認養人數、認養期間及清掃頻率,完成後 按下「存檔」

#### ✔ (STEP2)設定認養申請資訊

#### 關鍵字: 行政區 認養期間 過往 序號 認養人數 清掃頻率 審核狀態 功能 海岸線名 起: 2022年01月 📋 新北市 存檔 + 2 每年一次▼ 1 淡水貝殼海岸(羊稠子海岸) 迄: 2022年09月 📋

填完記得按下存檔鍵!

11

### 4.儲存完畢後,該縣市環保機關審核確認認養, 可由「審核狀態」檢視認養審核進度

來自 ecolife2.epa.gov.tw

提醒:若同一海岸段重複 選擇 · 則會跳出提醒視窗

已經加過了…

■主旨:新北市海岸認養:認養成功及注意事項通知 新北市政府環保局於審核通過後 會額外發信給認養單位提醒以下事項 ▲信件內容:(單位名稱)您好, 感謝您申請新北市000000海岸認養, 1.淨灘活動辦理前 您的海岸認養承諾書,本局已審核通過。 14天前須至系統淨灘垃圾收運服務申請 提醒您,欲前往認養的海岸段進行淨灘,請確認天氣潮汐、準備淨灘裝備、熟讀淨 灘注意事項, 並請務必於淨灘活動14天前至環境部海岸淨灘認養系統(網址: 2.淨灘活動辦理後 https://ecolife2.moenv.gov.tw/Coastal/SeaApply/Select)進行淨灘垃圾收運服務申請 以利本局安排後續垃圾收運事官。 本局海岸認養暨淨灘活動推動小組每季將會 淨灘完畢後,請至環境部「海岸淨灘認養系統」填報成果,以利本局統計認養單位 發信提醒各認養單位填報淨灘成果 執行成果。 若有任何問題請電洽新北市政府環保局,電話(02)2953-2111分機 4038。 ※提醒:因系統成果統計因素,若淨灘日期 |★淨灘注意事項★ 已超過半年,此淨灘成果將無法填報於系統 Ⅰ1. 穿戴手套與包腳鞋,以避免利物刺、穿傷。 ■2. 注意玻璃、針頭、或其他尖銳物品。 3. 注意地形地貌避免滑倒 ▲4. 廢棄物大致停留在潮線上或是後方防風林處,遠離海浪切勿太過靠近海面,同時 勿追逐海面上廢棄物, 並隨時注意潮水之變化。 5. 若廢棄物太過於龐大,切勿 1 人搬運清理。 6. 避免踩踏海濱生(植)物。 7. 注意天氣變化,並做好防曬措施,隨時補充水分,若聽到雷聲,應盡速離開沙灘、 空曠地區。

海岸認養申請「需先登入帳號」

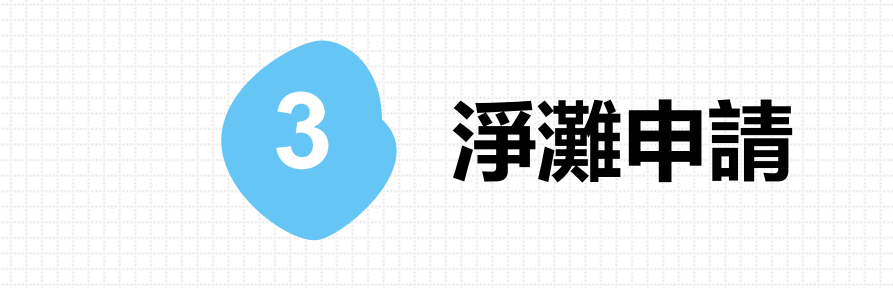

進入海岸淨灘認養系統「管理介面」

淨灘行事曆

### 點選「淨灘地圖」→「淨灘行事曆」

淨灘申請

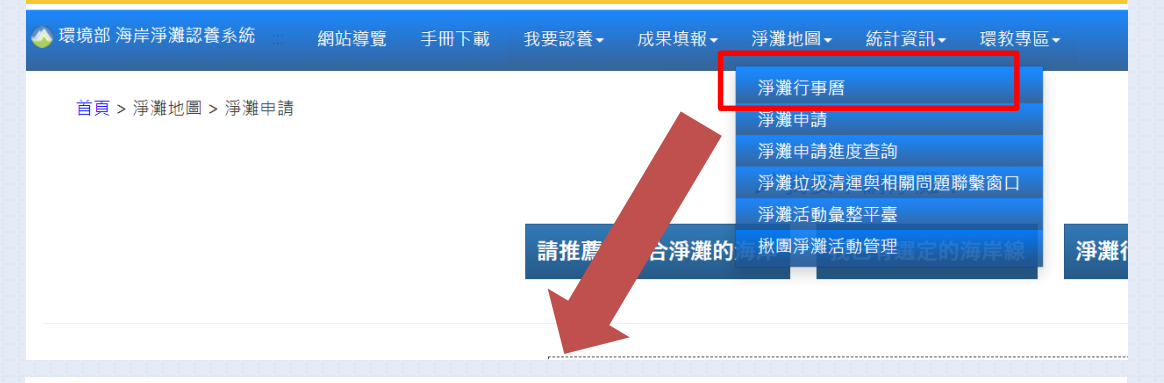

#### 首頁 > 淨灘地圖 > 淨灘行事曆

✔ (Step1) 請選擇要申請淨灘

3

1.從選單或地圖找尋欲查詢的海岸線

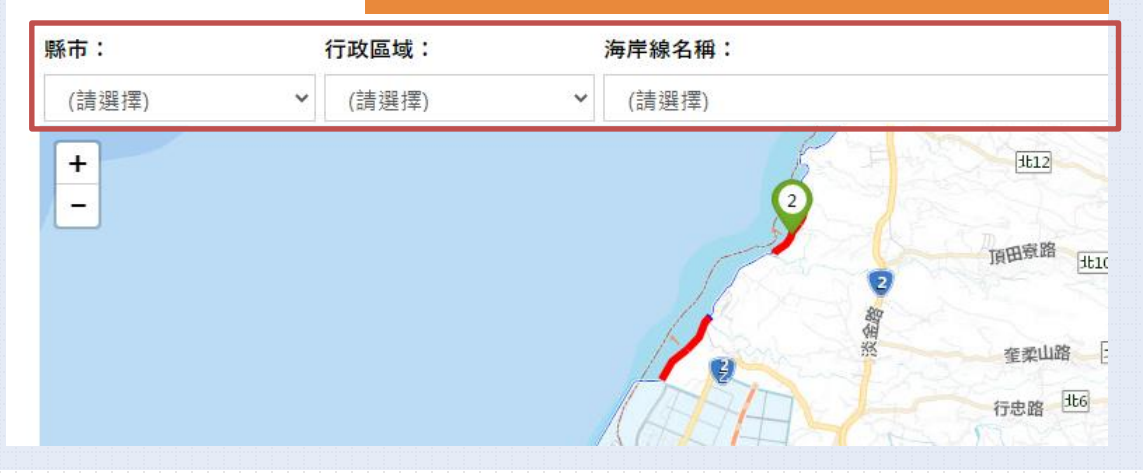

### ✔ (Step2) 淨灘活動列表

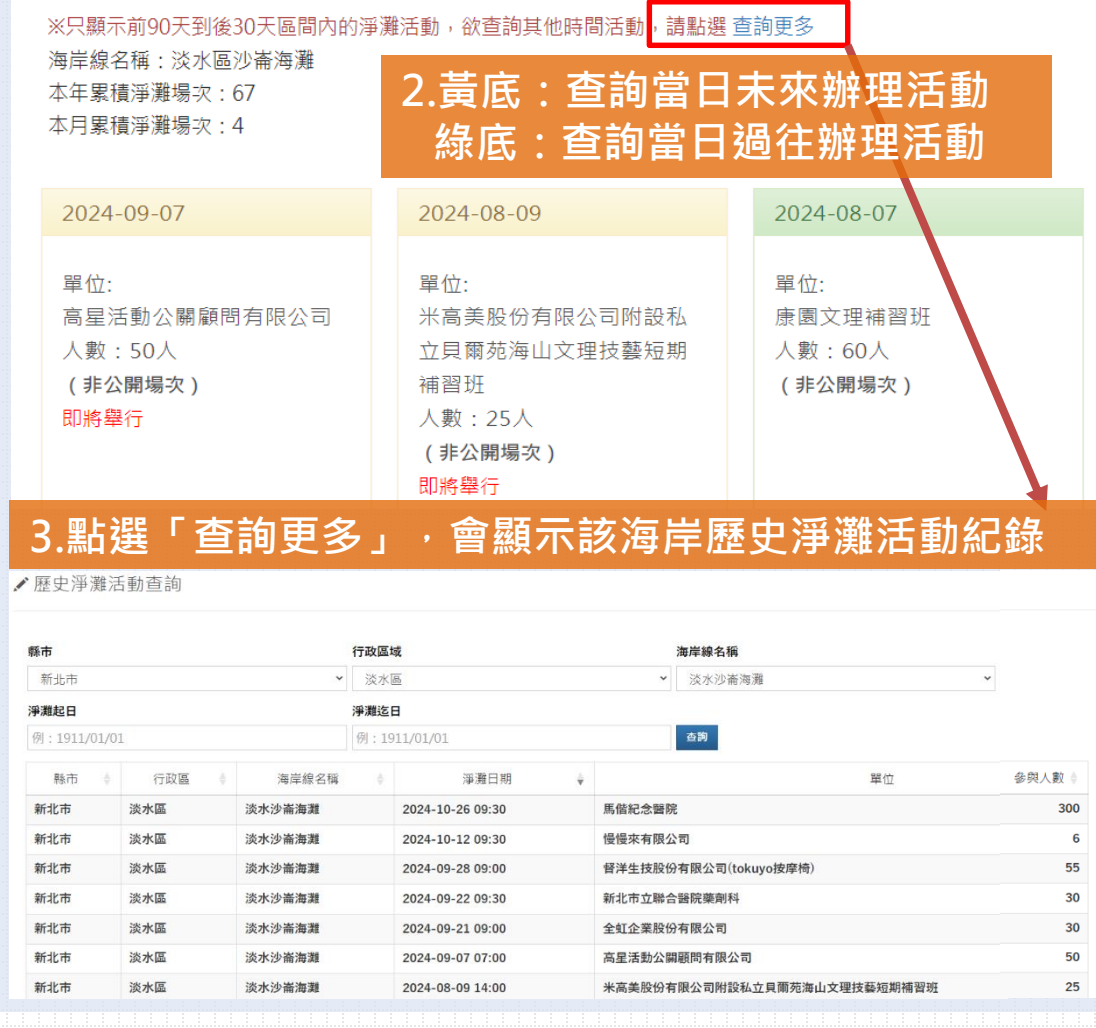

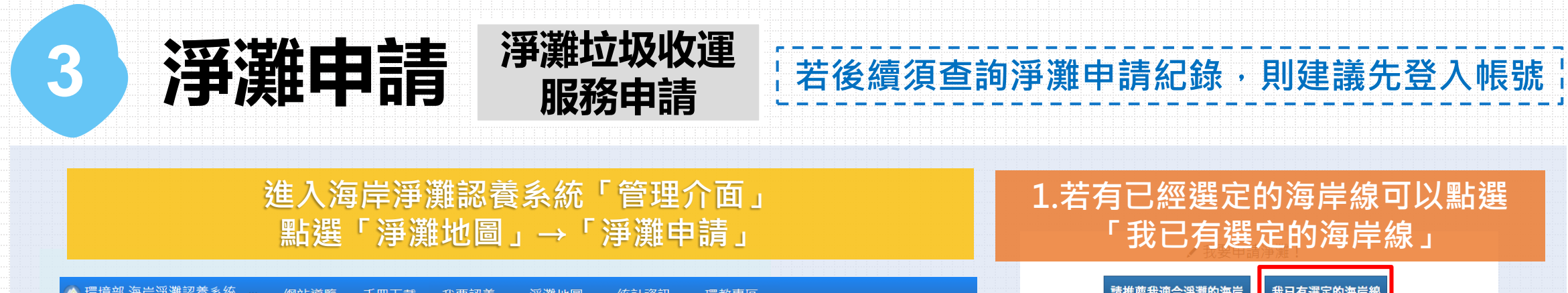

### 1.若有已經選定的海岸線可以點選 「我已有選定的海岸線」

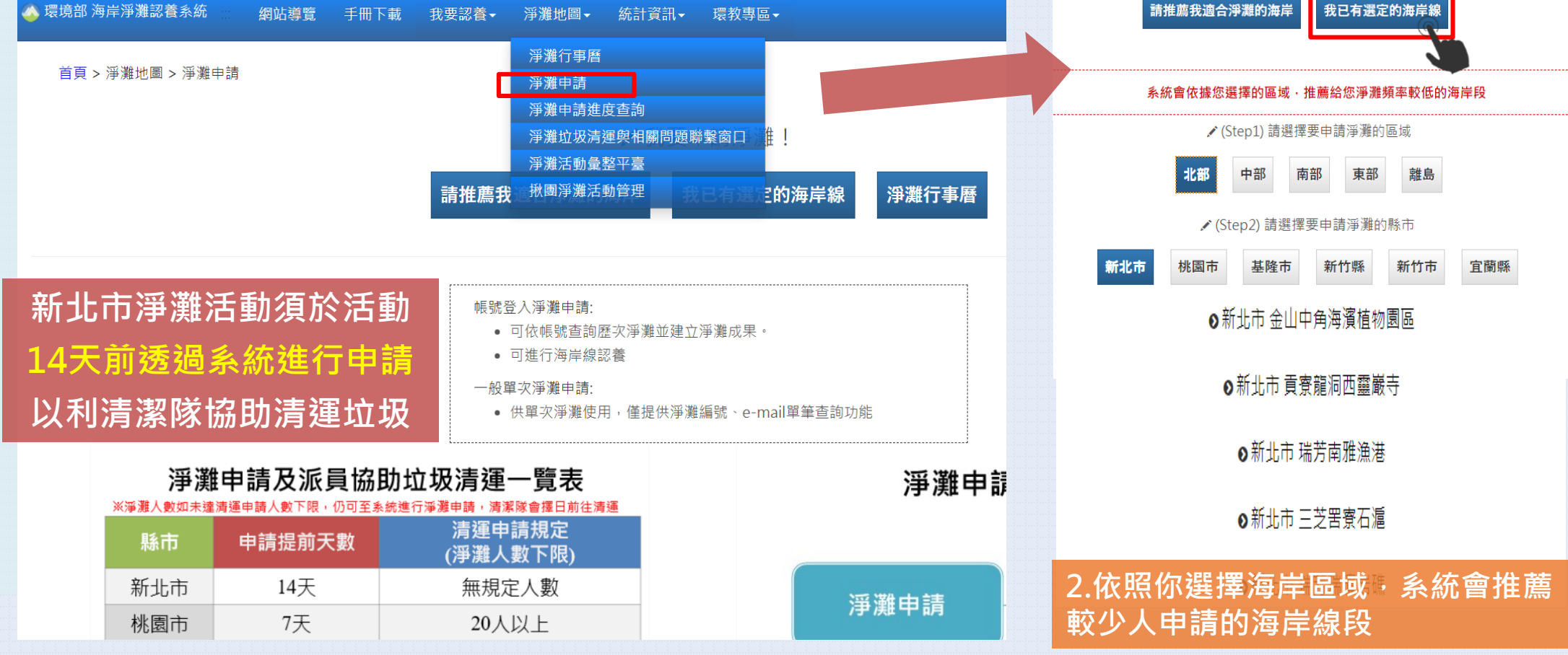

3

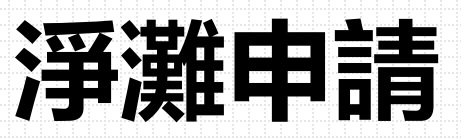

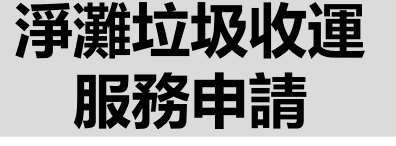

### 3. 進入申請資料填寫頁面,如需更換 地點,可從下拉選單或地圖重新選取

### 4.系統會自動帶入選擇的海岸線,填寫淨灘日期、時間、申請單位基本資料、淨灘人數及驗證碼,

岩後續須查詢淨灘申請紀錄,則建議先登入帳號

▶ 環境部 海岸淨灘認養糸統 網站導覽 手冊下載 我要認養・ 淨灘地圖・ 統計資訊・ 環教專區・

✔ (Step2) 請填寫淨灘申請資料

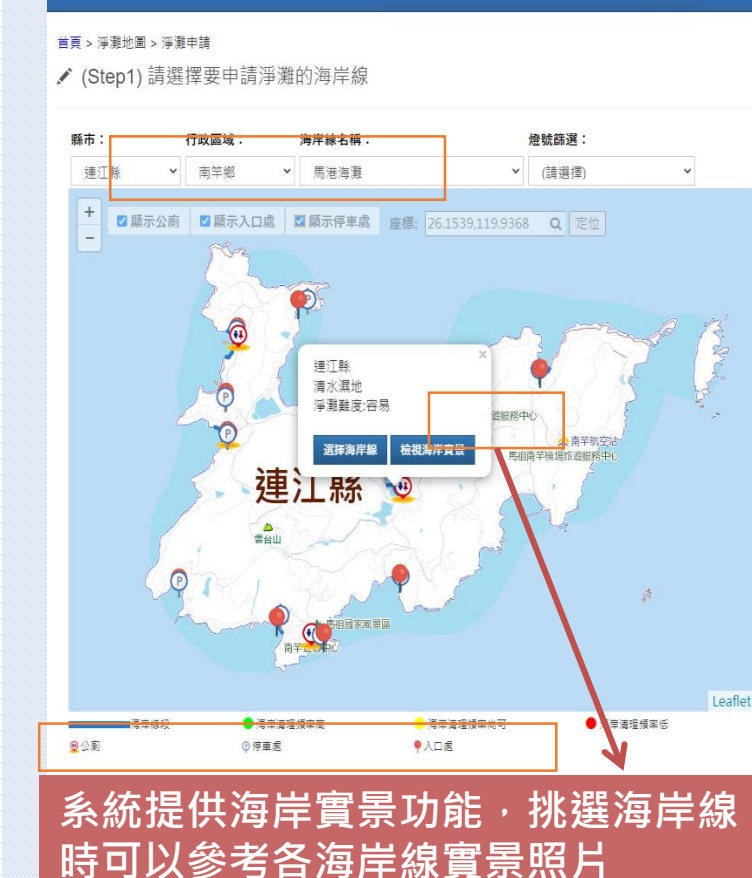

#### \* 淨灘縣市 \*海岸線名稱 (系統自動) (系統自動) \* 淨灘日期 \* 淨灘開始時間 \* 淨灘結束時間 例:2020/01/31 0 0 \*申請單位 \*聯絡人姓名 (請輸人聯絡人,如:小蘋果) (請輸入文字) \*聯絡電話 \* 電子信箱 (請輸入電子信箱) 如:(02)12345678#123、0988-123456 5.選擇是否需要協助垃圾清運、是否開放一般民眾 是否同意將聯絡資訊提供於「海洋廢 參與淨潮 棄物循環利用及標章申請資訊專區」 \*是否需要協助垃圾清運? 垃圾清運地點 否(不需要) ~ \*開放一般民眾參與淨灘 \* 是否同意將聯絡資訊提供於「海洋廢棄物循環利用及標章 申請資訊專區」 🕄 ~ 否(不開放) 不同意 ~ 6.填寫完成,點選送出申請

【新北市淨灘成果填報提醒】 因各沿海行政區清潔隊會主 動與申請者聯繫 建議申請單位可於垃圾清運 地點欄位填寫「依照清潔隊

指定垃圾清運地點」

送出申請

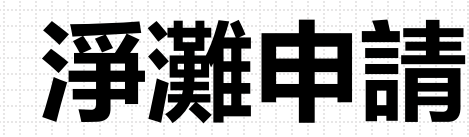

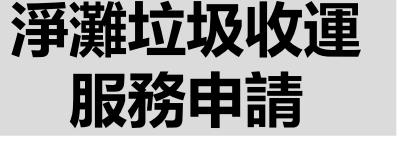

¦若後續須查詢淨灘申請紀錄,則建議先登入帳號

1.淨灘申請成功顯示頁面,提供淨灘編號、查詢 申請審核進度功能及環保局聯繫方式 2.系統會依據填寫信箱 寄送淨灘垃圾收運服務申請成功通知信

### 淨灘申請成功

3

感謝您進行淨灘申請·以下為您的淨灘編號20240801400006
 請妥善留存·可以做為淨灘申請進度查詢使用
 您的淨灘申請已送至承辦單位進行審核·請點此進入審核進度查詢頁面。
 若有任何問題請聯繫審查承辦單位:新北市政府環境保護局(02)2953-2111#4037

系統信請勿回覆:淨灘申請進行審核階段Email通知

EcoLife專用客服信箱 <EcoLife@eri.com.tw> <sup>收件者</sup> angegela31612@eri.com.tw

```
感謝您進行淨灘申請,以下為您的淨灘編號:2024080100006
```

請妥善留存,可以做為淨灘申請進度查詢之用。

您的淨灘申請已送至承辦單位進行審核,請點此進入審核進度查詢頁面。

本淨灘申請僅限協助垃圾清運申請,若需場地租借請逕洽土地權管單位

若有任何問題請聯繫審查承辦單位:新北市政府環境保護局(02)2953-2111#4037

#### 淨灘注意事項

- 1. 穿戴麻布手套與包腳鞋,以避免執行淨灘監測時,遭利物刺傷。
- 2. 著長袖衣服、長褲,除避免進行淨灘活動遭利物 劃傷外,亦有防曬效果。
- 3. 穿戴遮陽帽及領巾防曬。
- 4. 攜帶水壺,隨時補充水分,不用瓶裝水。
- 5. 攜帶雙肩背包,空出雙手來淨灘。
- 6. 若廢棄物太過於龐大,切勿一人搬運、清理,避免受傷。
- 7. 注意玻璃、針頭、或其他尖銳物品。
- 8. 遠離海浪,並隨時注意潮水之變化,並注意安全。
- 9. 避免踩踏海濱植物或沙丘地區。
- 10. 注意並避免傷害海灘上的生物。

淨灘申請

3

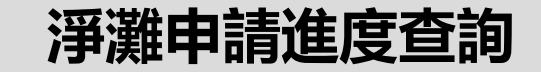

### 進入海岸淨灘認養系統「管理介面」 點選「淨灘地圖」→「淨灘申請進度查詢」

| 🚳 環境部 海岸淨灘認養系統                                  | 網站導覽 | 手冊下載 | 我要認養▼ | 淨灘地圖▼                  | 統計資訊▼ | 環教專區▼ |      | → 登入 | ☆ 首頁 | f社群 | ☑意見信箱 | Q 搜尋 |
|-------------------------------------------------|------|------|-------|------------------------|-------|-------|------|------|------|-----|-------|------|
| <sup>首頁 &gt; 淨灘地圖 &gt; 淨灘申請送<br/>淨灘申請進度查詢</sup> | 主度查詢 |      |       | 淨灘行事層<br>꽄꽯由詰<br>淨灘申請進 | 度查詢   |       |      |      |      |     |       |      |
| 凈灘編號                                            |      |      | 電子信   | 言箱                     |       |       | 申請單位 |      |      | 1.可 | 利用    | 「淨》  |

1.可利用「淨灘編號」、「電子信箱」或 「申請單位」進行申請進度查詢 提醒:需至少輸入兩項

※請填寫至少兩個條件,才能查到案件喔!

| l | 中請日期       | 淨遺緟號          | 中請單位        | 行政區 | 海岸線名稱                | 淨灘日期       | 淨臘時段  | 審核進度       | 是百需要協<br>助清連 | 垃圾清篷地點                                    | 是否同意資料開放 | 備註說明          | 2.審        |
|---|------------|---------------|-------------|-----|----------------------|------------|-------|------------|--------------|-------------------------------------------|----------|---------------|------------|
| l | 2022/08/10 | 2022081000002 |             |     | 高里蠢吼海灘(珍如意醬購<br>旁海灘) | 2022/08/24 | 10:00 | 環保局審核<br>中 | 是            | 角石路上涼亭旁                                   | 不同意      |               | 審          |
| l | 2022/08/10 | 2022081000001 |             |     | 鰲鮫海埔地海堤              | 2022/09/18 | 08:30 | 申請中        | 是            | 23.519983877932958,<br>120.12375556899214 | 不同意      |               | HP-961//7/ |
| l | 2022/08/09 | 2022080900013 |             |     | 林園殿(三)               | 2022/09/18 | 09:00 | 環保局審核<br>中 | 튪            | 爐遊殿公園門口對面風糯還                              | 不同意      | 電未達繫上,以       | 感翻怨。       |
| l | 2022/08/09 | 2022080900012 |             |     | 英里發怒驚                | 2022/08/24 | 10:00 | 環保局審核<br>中 | 튶            | 翡翠端停車場旁                                   | 不同意      |               | 請妥善        |
| l | 2022/08/09 | 2022080900011 |             |     | 林園殿(三)               | 2022/09/03 | 14:00 | 環保局審核<br>中 | 是            | 爐灣殿公園門口對面面牆邊                              | 不同意      | 電未達蒙上,以       | 請點此        |
| l | 2022/08/09 | 2022080900010 |             |     | 林口頂寮沙灘               | 2022/10/22 | 08:00 | 環保局審核<br>中 | 是            | 高里區清潔隊                                    | 不同意      |               | 举有任。       |
|   | 2022/08/09 | 2022080900009 |             |     | 清水區1段                | 2022/10/29 | 16:30 | 環保局審核<br>中 | 튪            | 清水區一段                                     | 不同意      |               | 伯伯匡        |
|   | 2022/08/09 | 2022080900008 | 原始会会科社的公会培入 |     | 清水區1段                | 2022/10/28 | 16:30 | 審核不過過      | 튶            | 清水區一般                                     | 同意       | <b>重新編輯送審</b> | 爭難時間為10/29 |

查詢

| 2.審核進度將會於審核後即時更新,並寄送<br>審核通過/不通過信件通知                                                                                              |  |  |  |  |  |  |
|----------------------------------------------------------------------------------------------------|--|--|--|--|--|--|
| 感謝您進行淨灘申請,您的淨灘編號:2018122700002 已審核通過                                                                                              |  |  |  |  |  |  |
| 請妥善留存淨灘編號,可以做為淨灘申請查詢之用。                                                                                                    |  |  |  |  |  |  |
| 2.審核進度將會於審核後即時更新,並寄送<br>審核通過/不通過信件通知<br>或謝您進行淨灘申請,您的淨灘編號2018122700002 已審核通過<br>請妥善留存淨灘編號,可以做為淨灘申請查詢之用。<br>請點此進入 <u>審核進度查詢</u> 頁面。 |  |  |  |  |  |  |
|                                                                                                    |  |  |  |  |  |  |

若有任何問題請聯繫審查承辦單位:新北市政府環境保護局

3

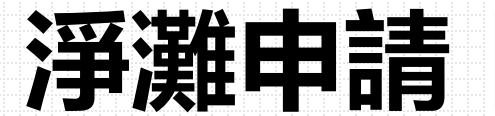

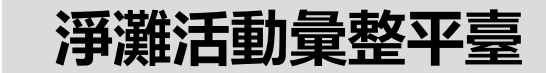

### 進入海岸淨灘認養系統「管理介面」 點選「淨灘地圖」→「淨灘活動彙整平臺」

| ◆ 環境部 海岸淨灘認養系統 網站導覽 手冊下載 我要認養・ 淨灘地圖・ 統計資訊・                                                    | 環教專區→                                                                                        | → 登入                               | ✿首頁 ● 計算 ● 計算 ● |
|-----------------------------------------------------------------------------------------------|----------------------------------------------------------------------------------------------|------------------------------------|----------------------------------------------------------------------------------------------------|
| 首頁 > 淨灘池圖 > 淨灘活動彙整平臺     淨灘行事層       ✓ (Step1)請選擇行政區     淨灘也级清運與相關問題聯       活動開始時間     活動結束時間 | <sup>∞</sup> 2.點選活<br><sup>∞ (Step2)檢視着相關報名</sup>                                            | 動・於頁面右側顯示<br>【連結                   | 詳細資訊・並提供                                                                                                    |
| 例: 2020/01/31 2024/8/31                                                                       |                                                                                              |                                    |                                                                                                    |
| <ul> <li>□全選</li> <li>☑新北市</li></ul>                                                          | 理定有容如何引行的理论。<br>一個可能預算期<br>活動時間:2024/03/09(五)<br>現故地路:海陽咖啡<br>(新地市場为福建義正规5號)<br>深難地路:指券八斗子海岸 | We love Taiwan                     | We love Taiwan                                                                                                    |
| □苗栗縣 □彰化縣 □雲林縣 □嘉義縣 □屏東縣 □亞東縣 □花蓮縣                                                            |                                                                                              | coastal clean-up                   |                                                                                                    |
|                                                                                               |                                                                                              | <b>冲</b> 厈 <b>净</b> 灘認 <b>養</b> 糸統 | <b>冲</b> 厈净 <b>灘</b> 認養杀統                                                                                                    |
| 1. 透過指定搜尋條件·查詢公開給一般大眾<br>的活動                                                                  | 活動名稱 【環境部環境管理署】<br>環                                                                         | 活動名稱 草漯沙丘x綠色情人節 2024/08/17 14:30   | 活動名稱 2024 RE-THI<br>活動日期 2024/08/24 15:00                                                                                                    |
|                                                                                               | 活動日期 2024/08/09 09:00                                                                        | 主辦單位 禾大國際管理顧問股份                    | 主辦單位 计图法人台灣重新思考                                                                                                    |
| 桃園市 建北市基隆市                                                                                    | 主辦單位 環資國際有限公司                                                                                | 有                                  |                                                                                                    |
| ● · · · · · · · · · · · · · · · · · · ·                                                       | 活動地點 瑞芳八斗子海岸                                                                                 | 活動地點 草漯沙丘地質公園-觀音                   | 活動地點 下福安檢所中福守望哨                                                                                                    |
| 金利金門縣 「苗栗縣」「本本」 宣蘭縣                                                                           | 集合位置海隅咖啡(新北市瑞芳                                                                               | 集合位置 草漯沙丘地質公園-觀音                   | 集合位置下福安檢所中福守望哨                                                                                                    |
| 夏中市                                                                                           | 區                                                                                            | 我要參加                               | 我要參加                                                                                                    |
| 彩化縣 南投縣 无族縣                                                                                   | 我要參加                                                                                         | <i>3XX ¥ 0</i> 4                   |                                                                                                    |

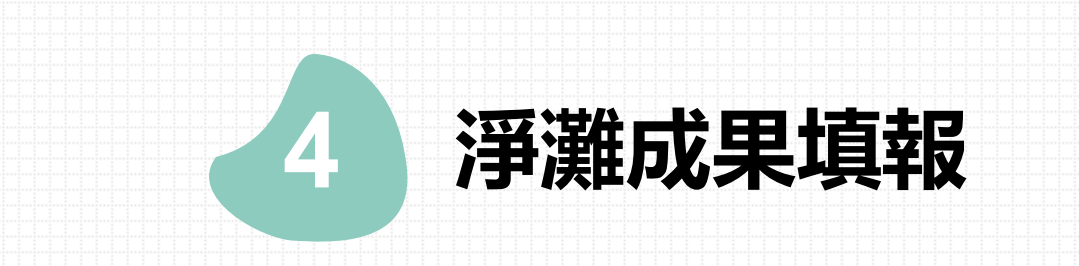

| 4 淨灘成果填報 [團先登入                                   | <br><mark>、帳號</mark>                                                                        | 諕後・進入海岸湾<br>點選「成                       | 爭灘認養系統「管理介面」<br>果填報」    |
|--------------------------------------------------|---------------------------------------------------------------------------------------------|----------------------------------------|-------------------------|
| 🧼 環境部環境管理署 海岸淨灘認養糸統(管理介面)                        | 網站導覽 手冊下載                                                                                   | 我要認養- 成果填報- 淨)                         | 難地圖→ 統計資訊→ 環教専區→ 管理専區→  |
| 淨灘成果填報                                           | 2.選擇「一般》                                                                                    | 爭灘」                                    |                         |
| 1.點選「新增成果填報」                                     | <u>前前</u> >组派信用>校学展                                                                         | 4.填寫淨灘成界                               |                         |
| <b>首頁 &gt; 維護成果</b><br>新增成果塩擬                    | <ul> <li>(STEP1)講選席成果清範海岸線</li> <li>村政區: (該当事・マー(該当事・マ)</li> <li>(STEP2)請導講院 第三回</li> </ul> | - (STEP3)(反果:這相<br>參與人員端型(人間)<br>環境人員: | 5.上傳淨灘照片                |
|                                                  | 1940年1945年194日1941年194日<br>1940年19月1日                                                       | STAR:                                  | 影片                      |
| 維護成果資料查詢                                         | 3                                                                                           | 1098LI:                                |                         |
| 縣市請選擇縣市                                          | 回調杏日期                                                                                       | REAd:                                  | [[#####] + ##EE(##      |
| 淨灘單位 海岸線名稱                                       | 天间旦口为                                                                                       | 企業学校:                                  | 上编程校2:<br>[編復編集]王道徑任何编集 |
| 查詢 Excel下載                                       |                                                                                             | 其他:                                    | 上编程代3:                  |
|                                                  |                                                                                             | 實源這級類(公場)                              | FRIS.                   |
| 項次 帳號 單位名稱 海岸線名稱 監測類型 監測密度類型 淨灘日期 填表日期 資料管理 填報狀態 |                                                                                             | 100 PT 400                             | 上编研究11                  |
|                                                  |                                                                                             | HW :                                   | Liqmir(21               |
| 【新北帀淨灘成果填報提醒】                                    |                                                                                             |                                        | (建建煤料)主动馆任何煤炭           |
| 1 众钩上只将刑,挂齿旁了人类舆场 式了女师 4                         | ᄨᇷᇑᅂᇛᄜᄷ                                                                                     | X1144 :                                | 上稿明内31 [ 属理编集] 半前增任何信息  |
| L.参照人貝類空:萌填舄「企兼学校」以「具他」                          | <b>等</b> 類空所屬甲Ш                                                                             | ME SALAK :                             | 単片通路:                   |
| 2.資源垃圾與非資源垃圾的重量單位為「 <mark>公噸</mark> 」※淨濱         | 難重量為非必填                                                                                     | 50 AE :                                |                         |
|                                                  |                                                                                             | 非资源回收项(公理)                             |                         |
| 3. 貪源垃圾如費特瓶、 蜜罐等細 貞 重重 , 可依照 撿 拾                 | 净潍垃圾的比例                                                                                     |                                        |                         |
| 進行重量概估                                           |                                                                                             | ST BE NE :                             | 6.按「仔福」即完成              |
|                                                  |                                                                                             | 30.00 · 30.00 :                        |                         |
| 4.上傳淨灘照月分為「淨灘前」及「淨灘後」※也請」                        | 上傳淨灘中照片                                                                                     | 其他垃圾:                                  | 203                     |

### 淨灘成果查詢

4

### 1.進入頁面,可透過淨灘日期、縣市、單位、 海岸線名稱進行查詢,輸入查詢條件點選 「查詢」,可檢視過去登錄過的淨灘成果

淨灘成果填報「需先登入帳號

| <b>首頁</b> > 維護成果 |              |     |            |              |         |      |  |
|------------------|--------------|-----|------------|--------------|---------|------|--|
| 新增成果填報           |              |     |            |              |         |      |  |
| 維護成果資料查詢         |              |     |            |              |         |      |  |
| 淨灘日期起日           | 例:2018/01/01 |     | 淨灘日期迄日     | 例:2018/12/31 |         |      |  |
| 縣市               | 請選擇縣市        | *   | 監測類型       | 請選擇監測類       | 請選擇監測類型 |      |  |
| 淨灘單位             |              |     | 海岸線名稱      |              |         |      |  |
|                  |              | 查詢  | Excel下載    |              |         |      |  |
|                  |              | h   | ŋ          |              |         |      |  |
| 項次 帳號 單          | 位名稱 海岸線名稱    | 監測類 | 的密度類型 淨灘日期 | 填表日期         | 資料管理    | 填報狀態 |  |

| 項次 🛉 | 帳號               | 單位名稱 | ٠ | 海岸線名稱             | ٠  | 監測類型 ♦ | 監測密度類型 💧 | 淨灘日期 ♦     | 填表日期 💧     | 資料管理  | Ē  |
|------|------------------|------|---|-------------------|----|--------|----------|------------|------------|-------|----|
| 1    | lingjioumountain |      |   | 貢寮挖子海灘(東興宮前海灘)    |    | 一般淨灘   |          | 2024/4/21  | 2024/05/20 | 檢視 修改 | 削除 |
| 2    | lingjioumountain |      |   | 貢寮石碇溪出海口沙灘(尖山腳街沙灘 | Ì) | 一般淨灘   |          | 2024/3/24  | 2024/03/29 | 檢視 修改 | 削除 |
| 3    | lingjioumountain |      |   | 貢寮挖子海灘(東興宮前海灘)    |    | 一般淨灘   |          | 2024/2/24  | 2024/03/07 | 檢視 修改 | 削除 |
| 4    | lingjioumountain |      |   | 貢寮石碇溪出海口沙灘(尖山腳街沙灘 | Ì) | 一般淨灘   |          | 2023/10/22 | 2023/12/20 | 檢視 修改 | 削除 |
| 5    | lingjioumountain |      |   | 貢寮石碇溪出海口沙灘(尖山腳街沙灘 | Ì) | 一般淨灘   |          | 2023/10/15 | 2023/12/15 | 檢視 修改 | 削除 |
| 6    | lingjioumountain |      |   | 貢寮挖子海灘(東興宮前海灘)    |    | 一般淨灘   |          | 2023/9/16  | 2023/11/30 | 檢視 修改 | 削除 |
| 7    | lingjioumountain |      |   | 貢寮挖子海灘(東興宮前海灘)    |    | 一般淨灘   |          | 2023/7/16  | 2023/11/14 | 檢視 修改 | 削除 |
| 8    | lingjioumountain |      |   | 貢寮挖子海灘(東興宮前海灘)    |    | 一般淨灘   |          | 2023/5/20  | 2023/11/09 | 檢視 修改 | 削除 |
| 9    | lingjioumountain |      |   | 貢寮挖子海灘(東興宮前海灘)    |    | 一般淨灘   |          | 2023/4/22  | 2023/11/06 | 檢視 修改 | 削除 |
| 10   | lingjioumountain |      |   | 貢寮石碇溪出海口沙灘(尖山腳街沙灘 | Ì) | 一般淨灘   |          | 2023/4/8   | 2023/04/10 | 檢視 修改 | 削除 |
| 11   | lingjioumountain |      |   | 貢寮挖子海灘(東興宮前海灘)    |    | 一般淨灘   |          | 2023/3/26  | 2023/04/07 | 檢視 修改 | 削除 |
| 12   | lingjioumountain |      |   | 貢寮挖子海灘(東興宮前海灘)    |    | 一般淨灘   |          | 2023/2/18  | 2023/04/07 | 檢視 修改 | 削除 |
| 13   | lingjioumountain |      |   | 貢寮石碇溪出海口沙灘(尖山腳街沙灘 | Ì) | 一般淨灘   |          | 2022/10/15 | 2022/10/24 | 檢視 修改 | 削除 |

2.點選「檢視」可查看成果

點選「修改」可編輯成果

可於系統上查看所屬帳號的歷次填報的淨灘成果紀錄 ※下年度表揚將依據系統所填報淨灘成果做統計

## **謝謝聆聽** 敬請指教

如有任何問題,請洽 新北市環境保護局委辦廠商-海岸認養暨淨灘活動推動小組 江小姐/陳小姐(02)6630-9988分機139、126 新北市環境保護局-環境衛生管理科 吳小姐(02)2953-2111分機 4038